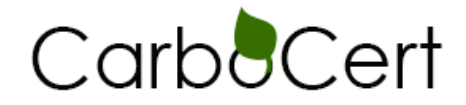

## Anleitung Export Flurstückdaten aus iBALIS

Internetseite Aufrufen: www.ibalis.bayern.de

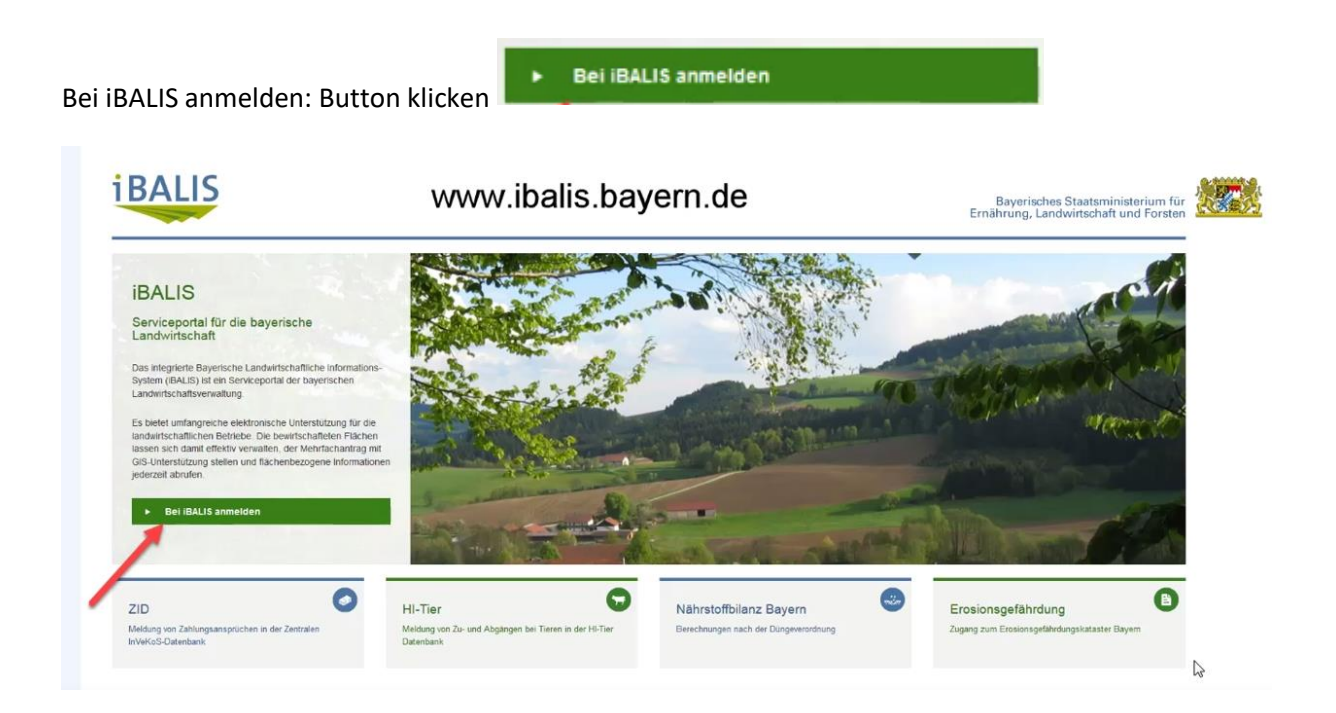

Benutzername und Passwort eingeben anschließend auf den Button Anmelden klicken:

|                                         | Bayerisches Staatsministerium<br>Ernährung, Landwirtschaft und For | für<br>ten |
|-----------------------------------------|--------------------------------------------------------------------|------------|
| Anmeldung  Passwort/PN andem  Abmeldung | Anmeldung                                                          | _          |

sches Staatsminsterium für Ernährung, Landwirtschaft und Forsten (StMELF) Kontakt | Impressum / Datenschutz

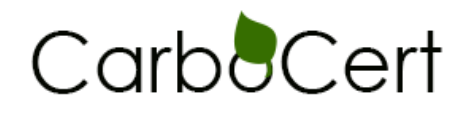

## Auf Anträge klicken:

| Start           | BALIS – Integriertes Bayerisches Landwirtschaftlich                                                                                                    | nes Informationssystem                                                                                                    | Betrieb / Jahr 🗕                                                                                                    |
|-----------------|----------------------------------------------------------------------------------------------------|----------------------------------------------------------------------------------------------------|----------------------------------------------------------------------------------------------------|
| Förderwegweiser |                                                                                                    | 0                                                                                                    | Betriebsnr.*                                                                                                    |
| Feldstückskarte | Aktuelle Informationen vom 04. Oktober 2016                                                                                                    |                                                                                                    |                                                                                                    |
| Anträge         | Aktualisiertes Benutzerhandbuch verfügbart - mehr     Mit Hilfe des Greenenserbreuten der Ersthaltung der Greenensertflichtungen für des Erst                                                                                                    | teach 2017 million - mahr                                                                                                    | 2016                                                                                                    |
| Meldungen       | <ul> <li>International statements of Chromology on Artistic graphic local graphic is use Chromology of the Chromology of the Chromolog</li></ul> | adhan wa o human oo aa                                                                                                    |                                                                                                    |
| Listen          | >                                                                                                    |                                                                                                    | Betrieb anzeigen                                                                                                    |
| Hilfe           | Reform der EU-Agrarpolitik ab 2015                                                                                                    | Agrardieselvergütung                                                                                                    | Anschrift.                                                                                                    |
|                 | Mit der Reform steht für die landwirtschaftlichen Betriebe und für den landlichen Raum                                                                                                    | Mit einer teilweisen Vergütung der Energiesteuer soll für die deutsche Land- und                                                                                       | 100.000                                                                                                    |
|                 | för wetere 5 Jahre eine gute Finanzausstattung zur Verfögung.<br>Informationen zur Reform der FLI-Anraroolitik (GAP)                                                                                                    | Forstwirtschaft im Vergleich zu anderen Mitgliedstaaten die Weltbewerbslähigkeit<br>erhalten werden. Die Abgabefrist für Anträge auf Steuerantlastung für Betriebe der | Contraction in the local division in the local division in the loc |
|                 | Broschüre Umsetzung der EU-Agrameform in Deutschland Ausgabe 2015                                                                                                    | Land- und Forstwirtschaft endet am 30. September 2016.                                                                                                    | <u>n</u>                                                                                                    |
|                 | <ul> <li>Ånderungen und Ergänzungen zur Broschüre (Stand 07.04.2015)</li> </ul>                                                                                                    | Informationen Zollverwaltung zur Antragstellung                                                                                                    |                                                                                                    |
|                 | Umwandlung von Dauergrünland genehmigungspflichtig                                                                                                    |                                                                                                    | Barris Parking                                                                                                    |
|                 | Eine Umwandlung von Dauergnünland in Ackerland oder Dauerkulturen ist nur dann                                                                                                    |                                                                                                    | inte Daten                                                                                                    |
|                 | zulässig, wenn sie zuvor vom AELF genehmigt wurde.                                                                                                    |                                                                                                    | and the second second se                                                                                                    |
|                 |                                                                                                    |                                                                                                    | O Inte Pollen                                                                                                    |
|                 |                                                                                                    |                                                                                                    | C and Konar                                                                                                    |

Anschließend auf das Feld "Export von Flächendaten" klicken:

| Start               |   | Anträge und weitere Funktionen zum Mehrfachantra                                                                                               | ag                                                                                                    | Betrieb / Jahr   |                 |
|---------------------|---|----------------------------------------------------------------------------------------------------|----------------------------------------------------------------------------------------------------|------------------|-----------------|
| Förderwegweiser     |   |                                                                                                    |                                                                                                    |                  |                 |
| Betriebsinformation | * |                                                                                                    |                                                                                                    | Betriebsnr.*     |                 |
| Feldstückskarte     |   | Mehrfachantrag                                                                                                    | Einwilligung zur Datenweitergabe                                                                                                  | Jahr*            |                 |
| Antrage             | • | Hier geht's zum elektronischen Mehrfachantrag mit gratischer Nutzungserfassung.                                                                | Sie finden einen Überblick über alle erteilten Einwilligungen. Einwilligungen können<br>erfasst, geändert ader widerrufen werden. | 2016             | 00              |
| MFA-Online          |   |                                                                                                    |                                                                                                    |                  |                 |
| Ausdrucke           |   |                                                                                                    |                                                                                                    | 8                | etrieb anzeigen |
| Meldungen           |   | 6                                                                                                    | 0                                                                                                    |                  |                 |
| Listen              |   | Ausdrucke mit Betriebsdaten                                                                                                    | Export von Flächendaten                                                                                                    | Anschntt:        |                 |
| Hilfe               |   | Sie finden alle Ausdrucke zum Mehrfachantrag mit Sendenachweis,<br>Betriebsdatenblatt. Feldstückskarten, sowie alle eingerrichten Meldungen im | Hier können die Geometrien der Feldstücke im Format Shape exportiert werden.                                                      |                  |                 |
|                     |   | Antrogsjahr                                                                                                    | <b>9</b>                                                                                                    | a second         |                 |
|                     |   |                                                                                                    |                                                                                                    | <u>n</u>         |                 |
|                     |   |                                                                                                    |                                                                                                    |                  |                 |
|                     |   |                                                                                                    |                                                                                                    |                  |                 |
|                     |   | Ganzjährig verfügbare Funktionen:                                                                                                    |                                                                                                    | Ihre Daten       |                 |
|                     |   | <ul> <li>Aktualisierung von E-Mail und Telefonnummer</li> </ul>                                                                                |                                                                                                    |                  |                 |
|                     |   |                                                                                                    |                                                                                                    |                  |                 |
|                     |   |                                                                                                    |                                                                                                    | and these Photos |                 |

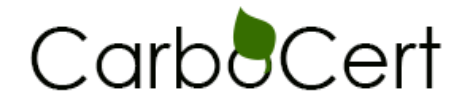

Hier Auswahl von Feldstücken anklicken und einzelne Feldstücke, für die Feldstücke die bei CarboCert für die Humusuntersuchung angemeldet wurden auswählen:

|                                                           |                                                                                                    | Bayerisches Staatsminis<br>Ernährung, Landwirtschaft ur |
|-----------------------------------------------------------|----------------------------------------------------------------------------------------------------|---------------------------------------------------------|
| Mehrfachantrag 2016                                       | DMELF impressionOutersolute                                                                                                    |                                                         |
| Druck/Export                                              | Mahrfachantrag, Evport der Elächandsten                                                                                                    |                                                         |
| <ul> <li>Förderunterlagen<br/>ausdrucken (PDF)</li> </ul> | Betricke IIr                                                                                                    |                                                         |
| = Export<br>der Flächendaten                              | Achtung, In der Zeit zwischen 02.09 - ca. 02.25 Uhr steht die Funktionalität des Flächenerports nicht zur Verfügung                                                                                                    | Antragsdaten vom AELF gesperit ant: 28.04.20            |
| <ul> <li>Datenweitergabe<br/>von Flächendaten</li> </ul>  | Her haben Sie die Möglichkeit, sich Flächendaten ihrer Feldstücke auf ihren lokalen Rechner zu exportieren. Sie enthalten die Informationen in Form von Shaps-Dateien.                                                                                                    |                                                         |
| = Mutterkühe                                              | 1. Schrift: Festlegen der zu erzeugenden Flächendaten                                                                                                    |                                                         |
| Balis Balis                                               | Alle Falstsücke     Auswahl der Falstsuck                                                                                                    |                                                         |
| Betriebswechsel                                           |                                                                                                    |                                                         |
| Abmeiden                                                  | Schrift Erzeugen der Flächendaten      Schrift Erzeugen der Flächendaten      Schrift Dominad der Flächendaten      Schrift Dominad der Flächendaten      Schrift Dominad der Flächendaten      Schrift Dominad der Flächendaten      Schrift Dominad der Flächendaten      Schrift Dominad der Flächendaten      Schrift Dominad der Flächendaten      Schrift Dominad der Flächendaten      Schrift Dominad der Flächendaten      Schrift Dominad der Flächendaten      Schrift Dominad der Flächendaten      Schrift Dominad      Schrift Dominad      Schrift Domi |                                                         |
|                                                           | Bayenates Statemenativen for Enderson, Canderson Anderson<br>04.10.2016;17:14.50.4. URA chine: 5.5.3ymm                                                                                                    |                                                         |

Anschließend auf Button "Flächendaten erzeugen" klicken:

|                                      | Betriebs-Nr.                                                                                                    | Name: 1                                                                                                    | Antra |
|--------------------------------------|----------------------------------------------------------------------------------------------------|----------------------------------------------------------------------------------------------------|-------|
| e Export<br>der Flächendaten         | Achtung: In der Zeit zwischen 02:00 - ca. 02:25 Uhr steht di                                                                                                    | Jie Funktionalität des Flächenexports nicht zur Verfögung.                                                                                                    |       |
| Datenweitergabe     von Flächendeten | Hier haben Sie die Möglichkeit, sich Flächendaten Ihrer Fe                                                                                                    | eldstäcke auf ihren lokalen Rechner zu exportieren. Sie enthalten die Informationen in Form von Shape-Dateien.                                                       |       |
| # Mutterkühe                         | 1. Schritt: Festlegen der zu erzeugenden Flächendaten                                                                                                    |                                                                                                    |       |
| ·Balis BAUS                          | <ul> <li>Alle Feldstücke</li> <li>Auswahl der Feldstücke:</li> </ul>                                                                                                    |                                                                                                    |       |
| Betriebswechsel                      |                                                                                                    |                                                                                                    |       |
| Abmelden                             |                                                                                                    |                                                                                                    |       |
|                                      |                                                                                                    |                                                                                                    |       |
|                                      |                                                                                                    |                                                                                                    |       |
|                                      | The second second secon |                                                                                                    |       |
|                                      | E                                                                                                    |                                                                                                    |       |
|                                      | The second second secon |                                                                                                    |       |
|                                      | E an annual an annual annual                                                                                                    |                                                                                                    |       |
|                                      |                                                                                                    |                                                                                                    |       |
|                                      |                                                                                                    |                                                                                                    |       |
|                                      | E of the second second s                                                                                                    |                                                                                                    |       |
|                                      |                                                                                                    |                                                                                                    |       |
|                                      | 2. Schritt: Erzeugen der Flächendaten                                                                                                    |                                                                                                    |       |
|                                      | Flächendaten erzeugen                                                                                                    |                                                                                                    |       |
|                                      | 3. Schritt: Download der Flächendaten<br>Nach Erzeugung der Flächendaten können diese in Form (                                                                                                    | einer ZIP Ostel, die die einzelnen Feldkarten und die Shape-Datelen enthält, heruntergeladen werden. Pro Feldstück ist mit ca. 5 KiloByte für die Datelen zu rechnik | n     |

Nun auf unten in grün erscheinenden Downloadlink "Download Flächendaten" klicken.

| and a second second sec | Mahrfachantrag - Evport der Ellächandaten                                                                                                    |
|----------------------------------------------------------------------------------------------------|----------------------------------------------------------------------------------------------------|
| # Forderunterlagen<br>austrucken (PDF)                                                                                                    | Beffeballe: Name                                                                                                    |
| # Export<br>der Flächendaten                                                                                                    | (i) Into Das Erzaugen der Flächendaten abgeschlossen (siehe unten).                                                                                                    |
| <ul> <li>Datenweitergabe<br/>von Flächendaten</li> </ul>                                                                                                    | Achtung in der Zeit zwischen 02:00 - ca. 02:25 Uhr steht die Funktionalität des Flächeneriports nicht zur Verträgung.                                                   |
| * Mutterkühe                                                                                                    | Hier haben Sie die Möglichkeit, sich Flachendaten Ihrer Feldstucke auf Ihren lokalen Rechner zu exportieren. Sie enthalten die Informationen in Form von Shape-Dateien. |
| Balis BALIS                                                                                                    | 1. Schritt: Festlegen der zu erzeugenden Flächendaten                                                                                                    |
| Betriebswechsel                                                                                                    |                                                                                                    |
| Azmelden                                                                                                    | Schnit Fraugen der Flichendaten      Elächendaten anzaugen                                                                                                    |

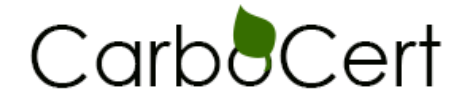

Danach öffnet sich ein Downloadfenster. Hier auf Datei speichern klicken. Die Datei wird im Downloadordner gespeichert.

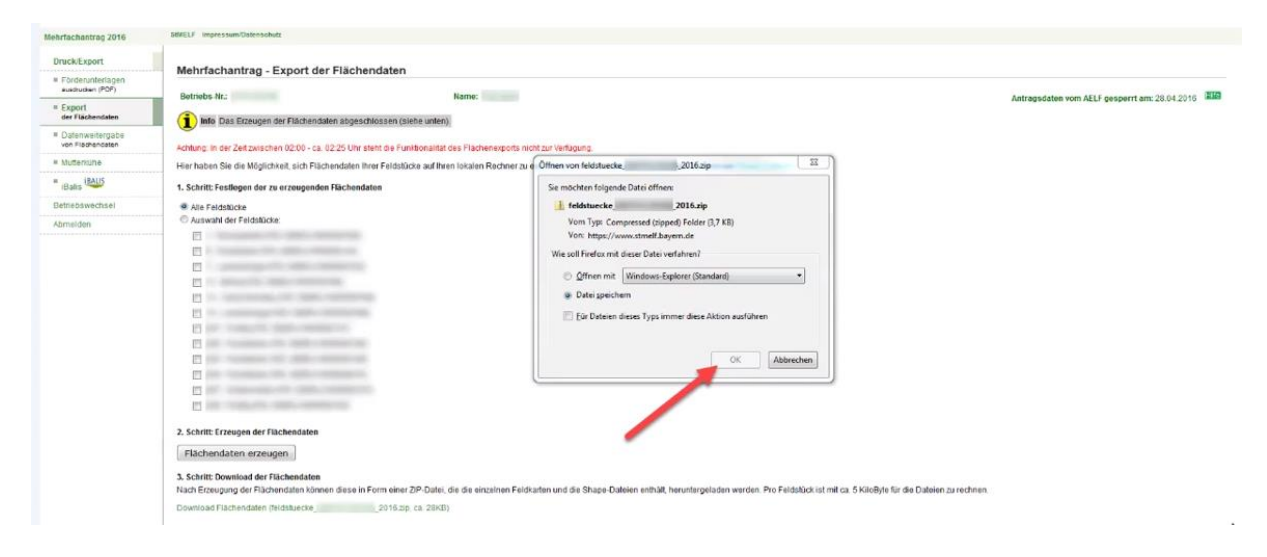

Den Ordner mit den Flurstücken als Mail Anhang an info@carbocert.com schicken.

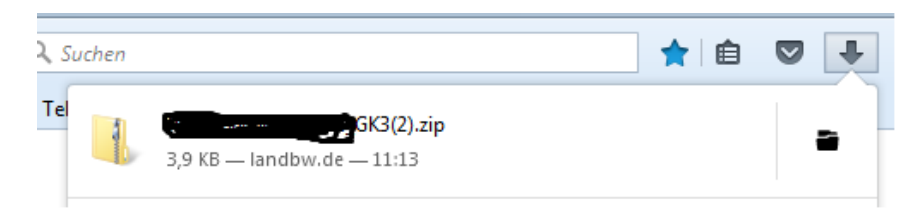